## Instructions for requesting a DS-2019 using the Departmental Services Portal

 Log into Sunapsis (ISSS Panther Portal): <u>https://sunapsis.fiu.edu/</u> The system is integrated with our university system, log in using your FIU credentials as you would with any of our systems.
 Note: Sunapsis access needs to be granted first by the ISSS office, To request a Departmental Services account contact Ariel Ortiz at <u>ariortiz@fiu.edu</u> or Evelyn Rodriguez at <u>rodrigev@fiu.edu</u>.

FIU Staff, Students and Scholars may log in by clicking the **Login** button below using FIU credentials. For new Students/Scholars who have not yet received FIU credentials, they will be assigned a temporary ID which will grant them access via the limited services *link (Scholars will normally need this for their new scholar check-in upon arrival in the U.S.)*.

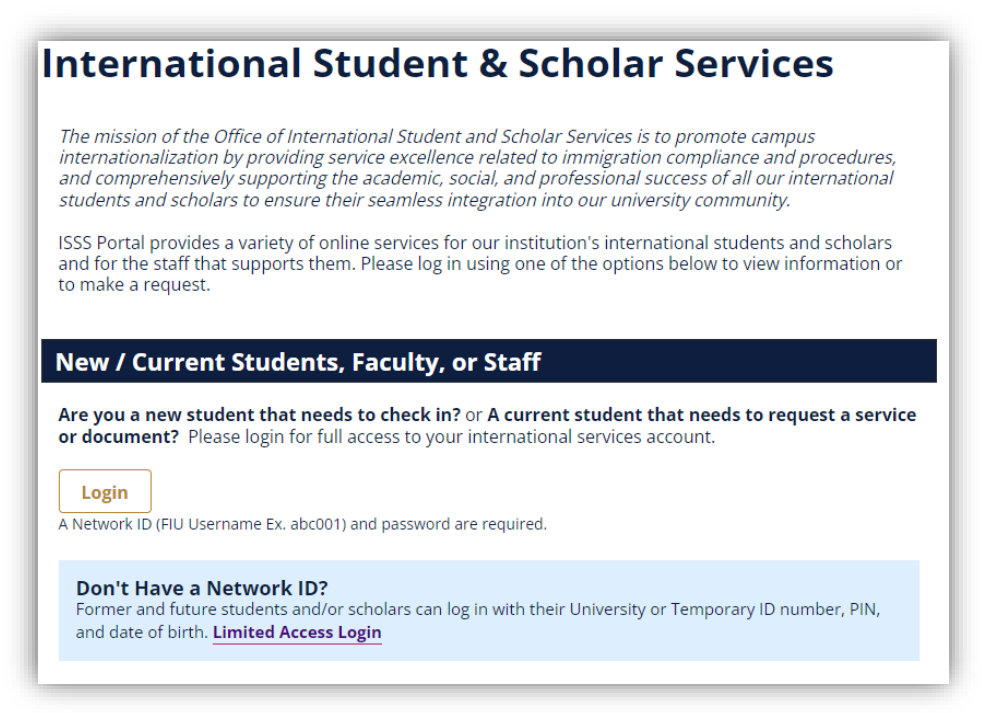

2. Upon log in, you will arrive at the Departmental Services Portal.

| Departmental Services |                                         |                                                               |                          |   |                                               |
|-----------------------|-----------------------------------------|---------------------------------------------------------------|--------------------------|---|-----------------------------------------------|
| Lists                 |                                         |                                                               |                          |   |                                               |
| ≣                     | My Current Cases                        | I<br>I<br>I<br>I<br>I<br>I<br>I<br>I<br>I<br>I<br>I<br>I<br>I | ly Closed Cases          | ≔ | My Department's<br>Current Cases              |
| ≡                     | My Department's<br>Employees & Scholars |                                                               |                          |   |                                               |
| Tasks                 |                                         |                                                               |                          |   |                                               |
| +2                    | Add New Person                          | <b>?</b> /                                                    | pdate Your<br>nformation |   | J-1 Application for a New<br>Exchange Visitor |

- The Lists tab contains cases you or your department are working on.
- The **Tasks** tab contains e-Forms for actions you may take.

Note: Take action on an already active scholar:

a. **Option 1:** Go directly to the e-Form you wish to submit and enter the scholar's Panther ID/TEMP ID, and date of birth.

| Lookup Internati                                                                       | onal Record                                                 |                                                   |
|----------------------------------------------------------------------------------------|-------------------------------------------------------------|---------------------------------------------------|
| Find a profile record based upon the giv<br>Temporary ID that is currently in this sys | en University ID and Date of Birth. Please note you<br>tem. | a must have either an official University ID or a |
| *) Information Required                                                                |                                                             |                                                   |
| University ID*                                                                         |                                                             |                                                   |
| Date of Birth*  MM/DD/YYYY  Find Record                                                |                                                             |                                                   |

- b. **Option 2:** use the **Lists** tab to access your active cases and view the e-Forms available for that scholar.
- 3. To submit a brand new scholar request you must first create an account for that scholar by clicking on the task *Add New Person*. This e-Form will create a record in Sunapsis for the prospective scholar and associate all submitted applications and documents. *Below find the information you need to collect from the scholar to create their initial Sunapsis record*.

| This is a section to add                                                            | anno nanche nanchi ann she sussee. If an instructional university ID is any annetified shee she sussee will                                                                                                    |
|-------------------------------------------------------------------------------------|----------------------------------------------------------------------------------------------------|
| verify that no existing r<br>to the departmental us                                 | I new person profile record into the system, if an institutional university ID is not specified then the system<br>cords with the same date of birth and email address are in the system. The new profile record will also be add<br>r's current cases. |
| (*) Information Require                                                             | d                                                                                                    |
| Last Name*                                                                          |                                                                                                    |
|                                                                                     |                                                                                                    |
| First Name*                                                                         |                                                                                                    |
|                                                                                     |                                                                                                    |
| Middle Name                                                                         |                                                                                                    |
|                                                                                     |                                                                                                    |
| Date of Birth*                                                                      |                                                                                                    |
| MM/DD/YYYY                                                                          |                                                                                                    |
|                                                                                     |                                                                                                    |
| Gender*                                                                             |                                                                                                    |
| Gender*                                                                             |                                                                                                    |
| Gender*<br>Email Address*                                                           | · · · · · · · · · · · · · · · · · · ·                                                                                                    |
| Gender*<br>Email Address*                                                           | •                                                                                                    |
| Gender* Email Address* Campus*                                                      | · · · · · · · · · · · · · · · · · · ·                                                                                                    |
| Gender*<br>Email Address*<br>Campus*                                                |                                                                                                    |
| Gender* Email Address* Campus*                                                      |                                                                                                    |
| Gender* Email Address* Campus* Do you have an instituut this new profile?*          | onal university ID for                                                                                                    |
| Gender* Email Address* Campus* Do you have an institut this new profile?* O Yes     |                                                                                                    |
| Gender* Email Address* Campus* Do you have an institut On Yes Do you have a network |                                                                                                    |

4. In most cases the scholar will need a TEMP ID to access Sunapsis since the scholar may not have a Panther ID at the start of the process. Once the new person is added, you should take note of the scholar's generated TEMP ID and click on the e-Form group you wish to begin.

| V   | Vork on an Application                                                      |
|-----|-----------------------------------------------------------------------------|
|     | ame: Test 2, Ariel<br>niversity ID: TEMP210844<br>ate of Birth: 12/13/2000  |
| Yo  | ou may click on an application e-form group to work on for this individual. |
|     | New Applications                                                            |
| J-1 | Application for a New Exchange Visitor                                      |
|     | Continue an Application in Progress                                         |
| Tł  | nere are no previously submitted applications.                              |

5. The application consists of the following items:

| J-1 Application for a New Exchange Visitor                                                                                                    |
|----------------------------------------------------------------------------------------------------|
| View/Save/Print E-Form Group                                                                                                    |
| The purpose of the J-1 exchange visitor visa for professors, research scholars, and short-term scholars is to facilitate international<br>collaborative teaching and/or research efforts. Visitors (who must typically have training at the master's level or higher) are invited to<br>the U.S. for a program with a specific objective and length of stay not to exceed three years. Extensions beyond this time may be<br>possible in special circumstances. |
| Initial Application –                                                                                                    |
| REQUIRED     Application For Initial Form DS-2019                                                                                                    |
| REQUIRED     Funding Document                                                                                                    |
| REQUIRED     Medical Insurance                                                                                                    |
| REQUIRED English Language Proficiency                                                                                                    |
| REQUIRED     Export Questionnaire                                                                                                    |
| REQUIRED     Department Letters                                                                                                    |
| REQUIRED     Department Acknowledgement                                                                                                    |
| Dependents –                                                                                                    |
| О орполаL<br>Dependents (Spouse / Children)                                                                                                    |
| On Boarding –                                                                                                    |
| NOT YET AVAILABLE Acknowledgement of Scholar Arrival                                                                                                    |

a. Application for initial form DS-2019: Collects scholar's personal information, passport, and resume/CV. E-Form requires Host Faculty/Supervisor acknowledgement through second approver functionality.

**Second Approver:** host will receive an email to complete an acknowledgement and approval of this request.

**Note:** each e-Form has the option to give the client access to complete the form if you wish to have the scholar complete that information, such as personal and dependent informaiton.

Application For Initial Form DS-2019
MAIN PAGE | TEMP210844 | ARIEL TEST 2
GIVE THE CLIENT ACCESS TO COMPLETE THIS SECTION
(\*) Information Required

| (*) Inf        | ormation Required          |                                                                          |
|----------------|----------------------------|--------------------------------------------------------------------------|
| сом            | MENTS / REVIEW FOR         | APPLICATION FOR INITIAL FORM DS-2019                                     |
| Select         | Program Category for th    | is Exchange Visitor*                                                     |
|                |                            |                                                                          |
| Site of        | Activity*                  |                                                                          |
|                |                            |                                                                          |
| Anticip        | ated Start Date*           |                                                                          |
| ۵              | MM/DD/YYYY                 |                                                                          |
| Anticip        | ated End Date*             |                                                                          |
| Ö              | MM/DD/YYYY                 |                                                                          |
| Provid<br>FIU* | e a specific description o | f this exchange visitor's study, research, and profesional activities at |
|                |                            |                                                                          |
|                |                            |                                                                          |
| Uploa          | d Invitation Letter        |                                                                          |
|                | and File                   |                                                                          |
| Sei            | ect File                   |                                                                          |
|                |                            |                                                                          |
|                |                            |                                                                          |

- b. **Funding Document:** collects proof of funds and funding source.
- c. **Medical Insurance:** collects proof of medical insurance.
- d. English Language Proficiency: collects proof of language proficiency.
- e. **Export Questionnaire:** having completed the <u>Export Control</u> process through the Office of Compliance, use this e-Form to upload the confirmation email and due diligence form.
- f. **Department Letters:** upload department letters and any additional supporting documents you wish to provide.
- g. Department Acknowledgement: final acknowledgement from either the Department Head or Academic Dean is required. This person will receive an email to complete an acknowledgement and approval of this request.
- **h. Dependents:** optional task to collect J-2 dependent information.

| Department Letters                                                              |
|---------------------------------------------------------------------------------|
| GIVE THE CLIENT ACCESS TO COMPLETE THIS SECTION                                 |
| CLIENT RECORD: ARIEL TEST 2   TEMP210844<br>Upload Department/FIU Offer Letter: |
| Select File                                                                     |
| Upload Professor Letter/Invitation:                                             |
| Select File                                                                     |
| Upload Additional Supporting Document:                                          |
| Select File                                                                     |
| Upload Additional Supporting Document:                                          |
| Select File                                                                     |
| Save Defaults Save Draft Submit                                                 |

| Department Acknowledgement MAIN PAGE   TEMP210844   ARIEL TEST 2                                                                                            |
|----------------------------------------------------------------------------------------------------|
| (*) Information Required                                                                                                    |
| Certification of Department Head/Academic Dean: Must Review this application in<br>full and confirm approval for inviting the prospective exchange visitor. |
| CLIENT RECORD: ARIEL TEST 2   TEMP210844                                                                                                    |
| Department Head/Academic Dean Name:*                                                                                                    |
| rate."                                                                                                    |
| Department Head/Academic Dean Email:*                                                                                                    |
| Re-type Department Head/Academic Dean Email.*                                                                                                    |
| Save Defaults Save Draft Submit                                                                                                    |

- 6. Once a completed application is submitted, the ISSS staff member will review the submission and proceed to issue the DS-2019 document.
- 7. Acknowledgement of Scholar Arrival: You will ultimately receive email notification to confirm the scholar's official start and provide their Panther ID.

For complete details on the overall DS-2019 request process visit our website at: <u>https://isss.fiu.edu/visiting-scholars/hosting-a-j-1-exchange-visitor/index.html</u>